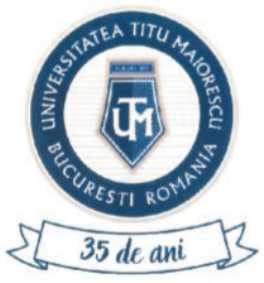

# MINISTERUL EDUCAȚIEI ȘI CERCETĂRII UNIVERSITATEA "TITU MAIORESCU" DIN BUCUREȘTI Calea Văcărești, nr. 187, sector 4, București, cod 040051

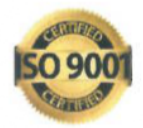

Calea Văcărești, nr. 187, sector 4, București, cod 040051 tel.: 021 316 16 46, fax: 021 311 22 97, e-mail: rectorat@univ.utm.ro, www.utm.ro

| Cod     | UTM_DITC_GHID_016 |
|---------|-------------------|
| Ediție  | 1                 |
| Revizie | 0                 |

# Ghid de utilizare portal admitere

| Nr.<br>Crt. | OPERAȚIUNEA                    | Nume și prenume                | Funcția deținută                    | Semnătura |
|-------------|--------------------------------|--------------------------------|-------------------------------------|-----------|
|             | Flatence                       | Valentina VĂSUI                | Asistent suport tehnic              |           |
| 1.          | Elaborare                      | Constantina-Despina<br>CÎRSTEA | Asistent suport tehnic              | 22<br>11  |
| 2.          | Verificare pentru conformitate | Alexandra BADEA                | Specialist în<br>domeniul calității |           |
| 3.          | Aprobat                        | Ana-Maria PERPELEA             | Director IT&C                       |           |

Caseta de control al modificărilor

| Număr ediție / Număr revizie | Motivul modificărilor |  |
|------------------------------|-----------------------|--|
| 1/0                          | Elaborare inițială    |  |

Prezentul ghid a fost:

| Avizat/Aprobat prin Hotărârea CONSILIULUI DE<br>ADMINISTRAȚIE | Nr | Data: - |  |
|---------------------------------------------------------------|----|---------|--|
| Aprobat prin Hotărârea SENATULUI                              | Nr | Data: - |  |

Acest ghid intră în vigoare începând cu data de : 30.06.2025

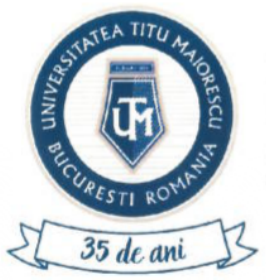

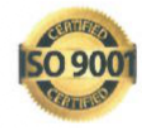

Calea Văcărești, nr. 187, sector 4, București, cod 040051 tel.: 021 316 16 46, fax: 021 311 22 97, e-mail: rectorat@univ.utm.ro, www.utm.ro

## Cuprins

| PASUL 1: ACCESAREA PORTALULUI               | 3  |
|---------------------------------------------|----|
| PASUL 2: ÎNREGISTRAREA PE PORTAL            | 3  |
| PASUL 3: AUTENTIFICAREA PE PORTAL           | 4  |
| PASUL 4: SCHIMBARE PAROLĂ                   | 4  |
| PASUL 5: COMPLETAREA PROFILULUI             | 4  |
| PASUL 6: ÎNSCRIEREA LA UN PROGRAM DE STUDIU | 7  |
| PASUL 7: DECONECTARE                        | 10 |

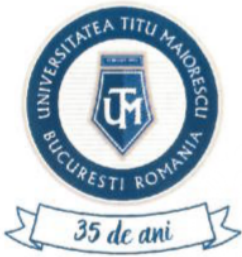

MINISTERUL EDUCAȚIEI ȘI CERCETĂRII UNIVERSITATEA "TITU MAIORESCU" DIN BUCUREȘTI Calea Văcărești, nr. 187, sector 4, București, cod 040051

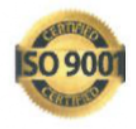

Calea Văcărești, nr. 187, sector 4, București, cod 040051 tel.: 021 316 16 46, fax: 021 311 22 97, e-mail: rectorat@univ.utm.ro, www.utm.ro

### PASUL 1: ACCESAREA PORTALULUI

Accesarea portalului de admitere se poate face prin următoarele metode:

- Acces direct folosind linkul: <a href="https://admitere.utm.ro">https://admitere.utm.ro</a>
- Prin site-ul oficial al universității <u>www.utm.ro</u>, în secțiunea "Admitere 2025", selectând butonul "Portalul de admitere"

#### PASUL 2: ÎNREGISTRAREA PE PORTAL

Pentru a vă înregistra, apăsați butonul "ÎNREGISTRARE", apoi completați câmpurile cu numele, prenumele, adresa de email și o parolă. După completare, confirmați prin apăsarea din nou a butonului "ÎNREGISTRARE".

|                    | UTM Admittere           |    |
|--------------------|-------------------------|----|
|                    | Conectare               |    |
|                    | Romana ~                |    |
| 8                  |                         |    |
| 8                  |                         | ø  |
| R unter Line lake? |                         |    |
|                    | Conectare               |    |
|                    | No. and the Completions |    |
|                    |                         |    |
|                    | •                       |    |
|                    | UTM Admittere           |    |
|                    | Inregistrare            |    |
|                    | Română -                |    |
| 8                  |                         |    |
| Second of          |                         |    |
| (S)                |                         |    |
| 8                  |                         | \$ |
| 8                  |                         | ø  |
|                    | Terrenteren             |    |
|                    | anegasare               |    |

După finalizarea înregistrării, veți primi automat un email de confirmare a contului. Activarea contului este obligatorie pentru a putea accesa portalul de admitere. Scopul acestei confirmări este de a verifica validitatea adresei de email, care va fi utilizată ulterior pentru transmiterea informațiilor oficiale din partea secretariatului facultății, referitoare la procesul de admitere.

Pagină 3 din 10

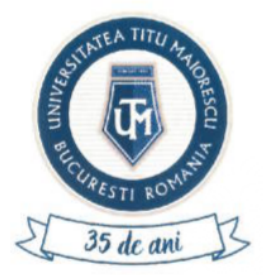

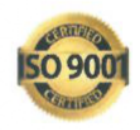

## PASUL 3: AUTENTIFICAREA PE PORTAL

După confirmarea contului (Pasul 2), pentru a vă autentifica, introduceți adresa de email și parola stabilite în timpul înregistrării pe portal.

|                   | UTM Admitere               |   |
|-------------------|----------------------------|---|
|                   | Conectare<br>Română ~      |   |
| ®€mai             |                            |   |
| 🔒 Parola'         |                            | ø |
| Ati uitat parola? |                            |   |
|                   | Conectare                  |   |
|                   | Nu aveb cont? Înregistrare |   |

În cazul în care v-ați uitat parola, apăsați butonul AM UITAT PAROLA și veți primi pe email o parolă temporară, ce trebuie modificată după autentificare.

### PASUL 4: SCHIMBARE PAROLĂ

Pentru a schimba parola, din pagina principală apăsați butonul Resetare parolă, după care vă veți scrie parola nouă, o confirmați și apăsați butonul Resetează parola.

#### PASUL 5: COMPLETAREA PROFILULUI

După conectare, vor apărea două secțiuni, Profilul meu și Candidaturile mele.

Pentru a vă putea înscrie la un program de studiu, este necesară completarea datelor generale din Profilul meu.

Pagină 4 din 10

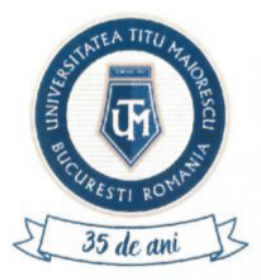

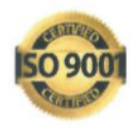

 Profilul meu · Candidaturile mele

 Image: State and State and Contract of Contract of

Sectiunea Profilul meu include 2 subsecțiuni Date personale și Documente

| Profilul meu - Candidaturile mele |
|-----------------------------------|
| Date personale<br>Documente       |

- 5.1 Date personale sunt împărțite pe mai multe categorii:
  - Date personale, precum nume la naștere, nume actual (în cazul în care a fost schimbat), data nașterii, stare civilă, număr de telefon etc.;
  - b. Domiciliu stabil: se vor completa în ordine țara, județul, apoi orașul;
  - Locul nașterii: se vor completa în ordine țara, județul, apoi orașul;
  - d. Act de identitate;

Pentru adăugarea alt act de identitate, apăsați butonul +.

| Tip cetatenie*                |   | Tip act de identitate*       |   | Tara eliberari*               |   | Cetatenie*                    |   |
|-------------------------------|---|------------------------------|---|-------------------------------|---|-------------------------------|---|
| Avest camp exterologications  | v | Acesi climp ette cblgatoriu  | ~ | Acest camp este subgetoria    | * | Acest cânse este obligatorio. | ~ |
| Cod numeric personal (CNP)*   |   | Sene*                        |   | Numar*                        |   | Eliberat de*                  |   |
| Acest camp estr obligations   |   | Apest camp este coligatorio  |   | Acest complexite colligatoria |   | Acest using ease ubligatoris. |   |
| Data eliberarii (dc mm yyyy)* |   | Data expirár i (dd mm.yyyy)* |   |                               |   |                               |   |
|                               | Ē |                              | Ō | 0                             |   |                               |   |
| Acest climp aute obligatoriu  |   | Acest camp este chigatoria   |   |                               |   |                               |   |
|                               |   |                              | 0 | Ð                             |   |                               |   |

 Studii liceale: se vor completa datele despre instituția care a eliberat diploma de absolvire a studiilor liceale.

Pagină 5 din 10

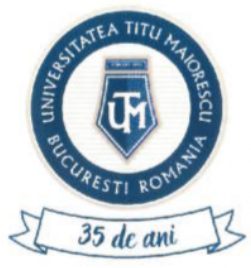

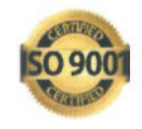

f. Studii superioare: se vor completa datele privind studiile superioare în curs de desfășurare sau absolvite.

Pentru adăugarea unor studii superioare, apăsați butonul +.

Studii superioare

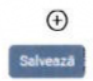

5.2 Pe pagina **Documente** este afișată o listă de documente în funcție de datele introduse anterior.

| Documentele mele                                                                         |                  |                               |  |         |
|------------------------------------------------------------------------------------------|------------------|-------------------------------|--|---------|
| Desumants                                                                                | Extensile accept | tate sunt png, jpg, jpeg, pdf |  |         |
| Documente                                                                                |                  |                               |  | Terrent |
| Carte de identitate - Română (fisiere incarcate: 1)                                      | Choose File      | No file chosen                |  | Incurca |
| Certificat de căsătorie (dacă este cazul)<br>(fisiere incarcate: 1)                      |                  |                               |  |         |
| Certificat de divort (daca este cazul)<br>(fisiere incarcate 1)                          |                  |                               |  |         |
| Certificat de nastere (fisiere incarcate. 1)                                             |                  |                               |  |         |
| Diplomá/ Adeverinta bacalaureat/ Acord<br>conectare SIIIR (fatá) (fisiere incarcate: 0)  |                  |                               |  |         |
| Diplomă/ Adeverință bacalaureat/ Acord<br>conectare SIIIR (verso) (fisiere incarcate: 1) |                  |                               |  |         |
| Dovada situatie medicală specială (fisiere<br>incarcate 1)                               |                  |                               |  |         |
| <ul> <li>Dovadă stare socială specială (fisiere<br/>incarcate: 0)</li> </ul>             |                  |                               |  |         |
| Descarcă toate documentele                                                               |                  |                               |  |         |
| Elocument validat                                                                        |                  |                               |  |         |
| Document nevelidat                                                                       |                  |                               |  |         |

Pentru incărcarea documentelor, apăsați Choose File, selectați documentul dorit, apoi Încarcă. Extensiile acceptate pentru încărcarea unui fișier sunt: .png, .jpg, .jpeg, .pdf.

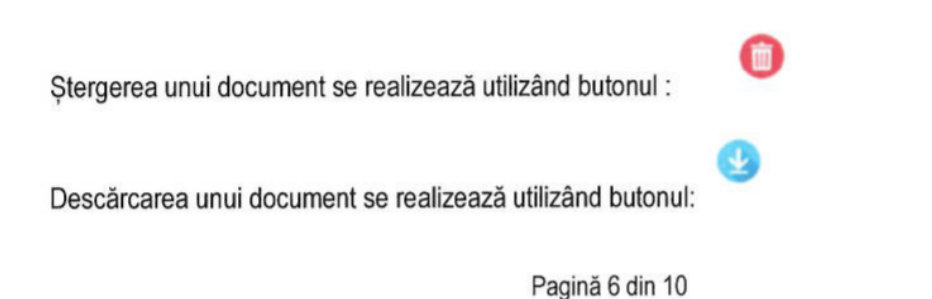

Acreditaté prin Legea 239/2002. cod fiscal RO 4337662, cont IBAN RO90BTRL04301202N01816XX, cont IBAN RO49RNCB0546029228350001

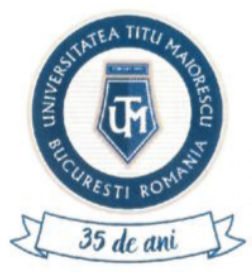

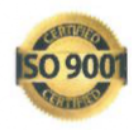

În cazul în care secretariatul are observații în legătură cu un document, le veți putea vizualiza din lista documentelor, dar și atunci când intrați pe documentul respectiv. De asemenea, veți primi o notificare pe email când se adaugă o observație pentru un document.

### PASUL 6: ÎNSCRIEREA LA UN PROGRAM DE STUDIU

Pentru înscrierea la un program de studiu, apăsați butonul **CANDIDATURILE MELE** din pagina principală.

|                       | Profilul meu - Candidaturile mele |  |
|-----------------------|-----------------------------------|--|
| and the second second |                                   |  |
| Candidaturile mele    |                                   |  |
|                       | $\odot$                           |  |

În secțiunea CANDIDATURILE MELE, se va selecta butonul + pentru adăugarea unei candidaturi. Se vor selecta opțiunile pentru următoarele câmpuri: localitate, facultate, formă de învățământ, specializare, limbă predare, cetățenie declarată la studii; dacă este cazul, se va completa limba străină, discipllina la alegere si dacă doriti cazare la cămin, după care apăsați butonul SALVEAZĂ.

| Detalii înscriere |                                |                       |               |   |
|-------------------|--------------------------------|-----------------------|---------------|---|
| Localitate*       | Facultate*                     | Formà de invällament* | Specializare* |   |
|                   | ×                              | ~                     | ×             | ~ |
| Limba predare*    | Cetàrente declarată la studii" |                       |               |   |
|                   |                                |                       |               |   |
|                   |                                | Salvează              |               |   |

După aceasta, vă veți putea vedea înscrierea dumneavoastră în secțiunea CANDIDATURILE MELE.

| Candidaturile | mele |
|---------------|------|
|---------------|------|

Drept - Învățământ cu frecvență - Drept Sessures de admitere iulie 2025

Ð

Prin accesarea înscrierii făcute, veți regăsi următoarele informații: calendar, detalii înscriere, termen depunere dosar la secretariat, termen depunere dosar la Relații Internaționale și termen depunere contestații.

De asemenea, în aceiasi secțiune se pot putea accesa secțiunile următoare:

a. Modifică datele: se poate modifica limba străină și se poate alege, dacă doriți, cazare la cămin

Pagină 7 din 10

| AND THE A THE ATTENDED |  |
|------------------------|--|
| Stresti ROMP           |  |
|                        |  |

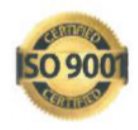

Calea Văcărești, nr. 187, sector 4, București, cod 040051 tel.: 021 316 16 46, fax: 021 311 22 97, e-mail: rectorat@univ.utm.ro, www.utm.ro

| Modifică date                                 | ×        |
|-----------------------------------------------|----------|
| Medicină - Învățământ cu frecvență - Medicină |          |
| Limba stráină*                                |          |
| Englezá                                       | ~        |
| Disicplina la alegere*                        |          |
| Chimie                                        | ~        |
| Doresc cazare                                 |          |
|                                               |          |
| Anulează                                      | Confirmă |

 b. Documente: Se vor încărca: adeverința medicală, cererea tip de înscriere (generată din portal) si alte documente.

Documentele generate din portal pot fi semnate olograf sau pot fi descărcate și încărcate, ulterior semnate.

În cazul în care secretariatul are observații în legătură cu un document, le veți putea vizualiza din lista documentelor, dar și atunci când intrați pe documentul respectiv. De asemenea, veți primi o notificare pe email când se adaugă o observație pentru un document.

| Documente                                     |             |                |
|-----------------------------------------------|-------------|----------------|
| Medicină - Învățământ cu frecvență - Med      | icină       |                |
| Adeverintă medicală (fisiere<br>incarcate: 0) | Choose File | No file chosen |
| Cererea tip de inscriere (generat din         |             |                |
| Altele (fisiere incarcate: 0)                 |             |                |
| Descarcă toate documentele                    |             |                |
| E Document validat                            |             |                |
| Document nevalidat                            |             |                |
|                                               |             |                |

Încarcă

c. Taxe: vor apărea: taxa de admitere, care va fi vizibilă și se va putea plăti după ce dosarul este prevalidat de către secretariatul facultății și taxa de studii, fiind vizibilă și putându-se plăti după afisarea clasamentului final, în careu în care veți fi declarat admis.

Taxa se poate plăti online, din portal, apăsând butonul **PLĂTEȘTE**. Pentru plata unei taxe veți introduce datele cardului și adresa de email, pe care veți primi detaliile tranzacției, apoi apăsați butonul "Plătește online".

Pagină 8 din 10

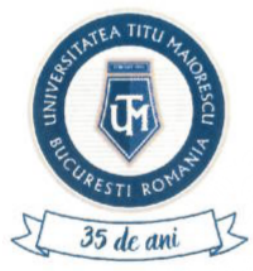

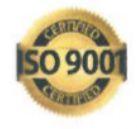

Calea Văcărești, nr. 187, sector 4, București, cod 040051 tel.: 021 316 16 46, fax: 021 311 22 97, e-mail: rectorat@univ.utm.ro, www.utm.ro

## Taxe

Medicină - Învățământ cu frecvență - Medicină

#### **Curs valutar**

EUR: 5.0717 RON

Taxa de înscriere la concursul de admitere o vei putea plăti după prevalidarea dosarului tău de către secretariatul facultății, care poate dura câteva zile în funcție de volumul de candidați.

| Numărul de card: 0                                                         | Numele de pe card: 😡         |
|----------------------------------------------------------------------------|------------------------------|
| Data expirării: 🔕                                                          | CVV2/CVC2: 0                 |
| Luna 🛩 Anul                                                                | *                            |
| Email:                                                                     |                              |
|                                                                            |                              |
| Numär comandä: 1/2<br>Deseriere comandä: Javb inse inter Jadmitere bentra. | UNIVERSITATEA TITU MAIORESCO |
| candidati/student la studi unversitare de licentă                          |                              |
| Accept termenii și condițiile 🤤                                            |                              |
| Total: 100.00 LEI                                                          | Pläteste online              |

d. Corespondența: veți putea ține legătura cu secretariatul facultății și veți fi notificat prin email în momentul în care primiți un mesaj nou.

| Corespondența                                 | $\times$ |
|-----------------------------------------------|----------|
| Medicina - Invațamant cu frecvența - Medicina |          |
|                                               |          |

e. Relații Internaționale (dacă este cazul): veți selecta dacă dețineți atestat de recunoaștere a studiilor, iar dacă nu dețineți, trebuie sa bifați dacă ați mai solicitat sau nu echivalarea diplomei.

Dacă dețineți un certificat lingvistic, completați denumirea certificatului, instituția care l-a eliberat, calificativele obținute la probele specificate și nivelul certificatului, după care apăsați butonul **SALVEAZĂ**.

Pagină 9 din 10

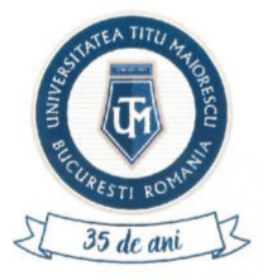

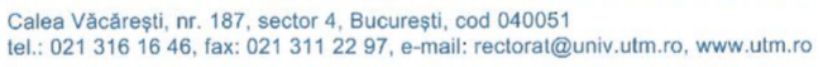

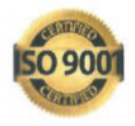

| Relații internaționale                                         |                                                                                    |                                            |                                        | ×                |
|----------------------------------------------------------------|------------------------------------------------------------------------------------|--------------------------------------------|----------------------------------------|------------------|
| Medicină - Învățámânt cu frecve                                | nță - Medicină                                                                     |                                            |                                        |                  |
|                                                                |                                                                                    |                                            |                                        |                  |
| <ul> <li>Atestat</li> </ul>                                    |                                                                                    |                                            |                                        |                  |
| Declar pë proprie rëspundere (<br>Nu am mai solicitat la Minis | unoscànd prevederile art. 326 din Codu<br>terui Educatiei echivalarea prezentei di | ul Perial, că: "<br>plome                  |                                        |                  |
| Am mai solicitat la Minister<br>reale si autentice.            | ul Ecucației echivalarea prezentei diplo                                           | me si că informațiile prezentate în aceas: | à cerere, precum si documentele inclus | e in dosar, sunt |
| Profesie                                                       |                                                                                    | Loc de muncă                               |                                        |                  |
| Certificat lingvistic                                          |                                                                                    |                                            |                                        |                  |
| Limbă certificat lingvistic                                    | Denumire certificat                                                                | Eliberat de*                               | Writing                                |                  |
| Romanian                                                       |                                                                                    |                                            |                                        | ~                |
| Speaking                                                       | Nivel                                                                              | <ul> <li>Competente echivala</li> </ul>    | ate                                    |                  |
|                                                                |                                                                                    | Salvează                                   |                                        |                  |

## PASUL 7: DECONECTARE

Pentru deconectare, din pagina principală, apăsați butonul DECONECTARE.

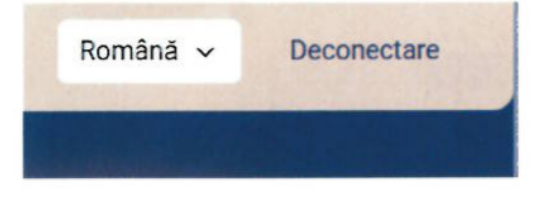

Pagină 10 din 10